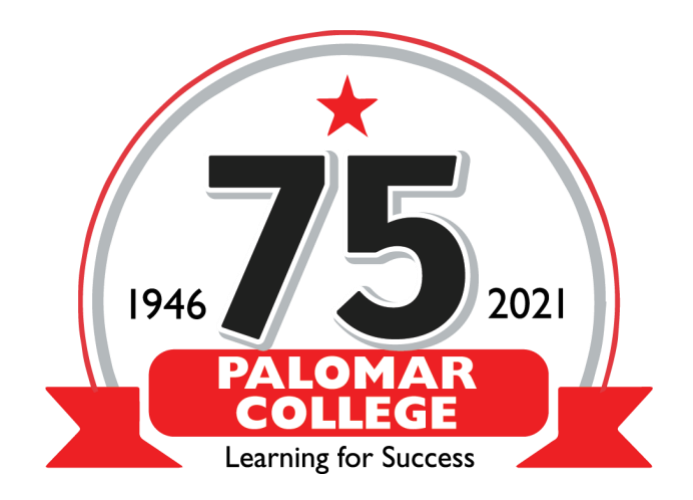

How to Use the Student netZcore Cloud/BYOD Printing

From your personal device running Windows, Mac OS, IOS, Android or Chrome (Practically any device that can open a web page) open and bookmark the following URL

Palomar College Cloud Printing

If prompted for allowing location you can accept or block

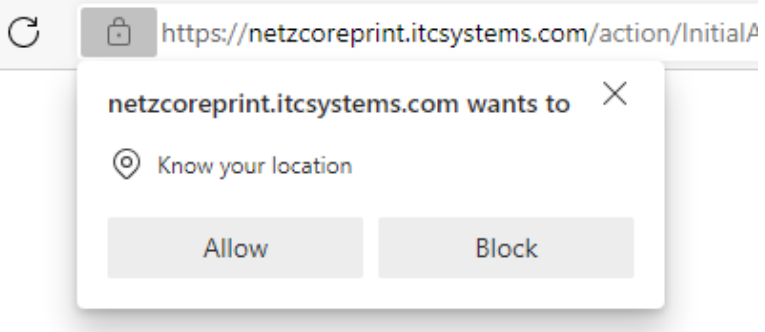

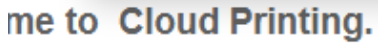

Click On Upload Your Document

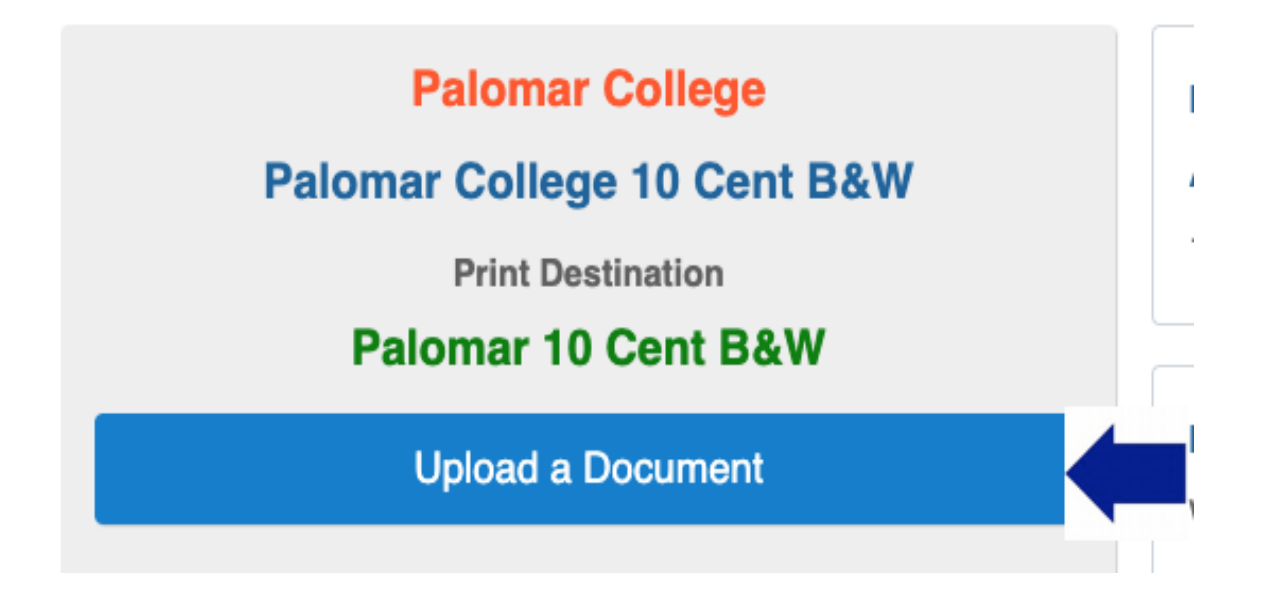

Enter your Student Email

## Enter your Student Email

Student Email

CONTINUE

You can select a file to print by browsing, entering a URL or drag and drop

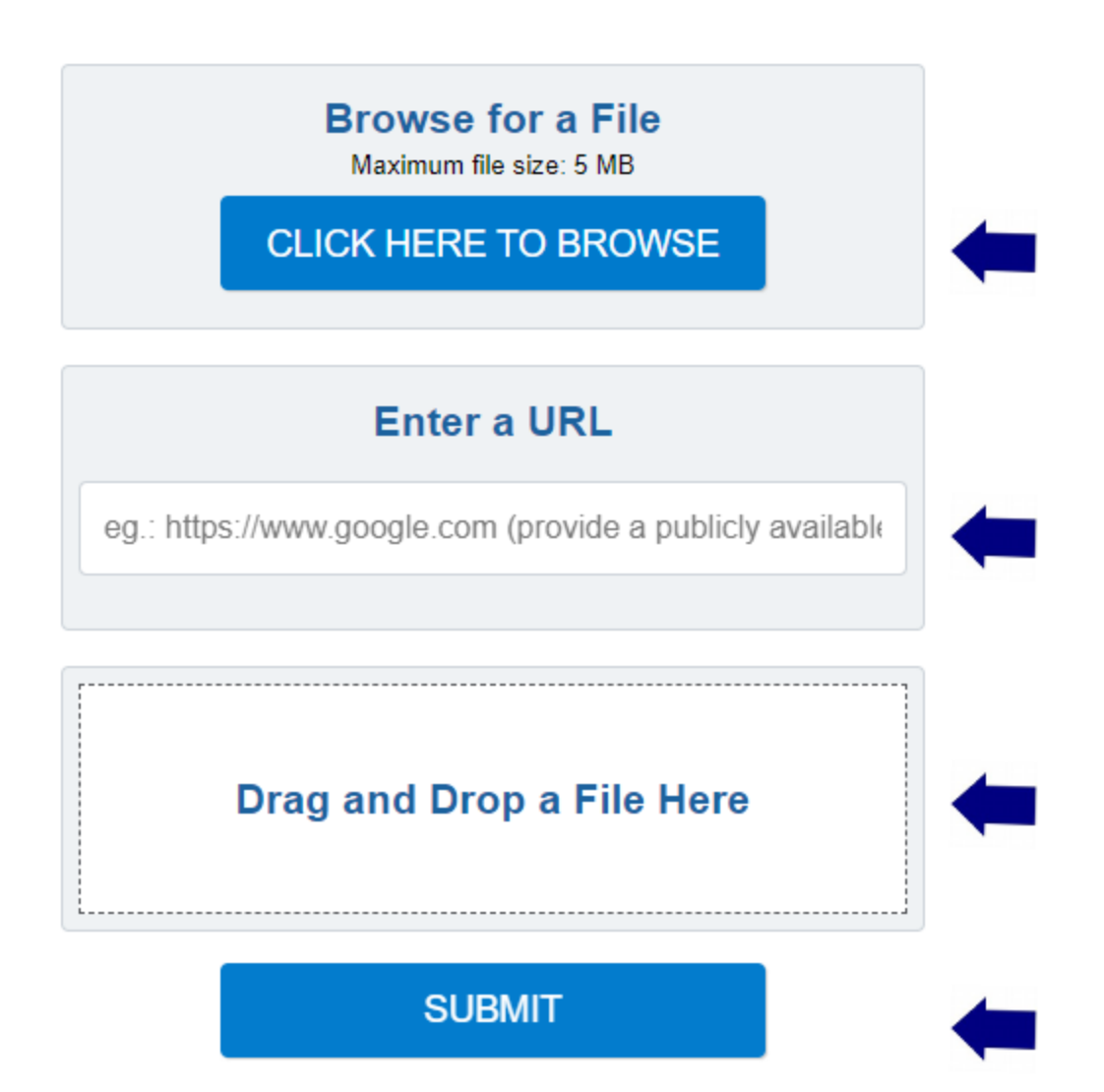

Your file will show in the box and you can then click submit (\*No funds have been deducted until print job is released)

## Browse for a File

Maximum file size: 5 MB

CLICK HERE TO BROWSE

## Enter a URL

eg.: https://www.google.com (provide a publicly available

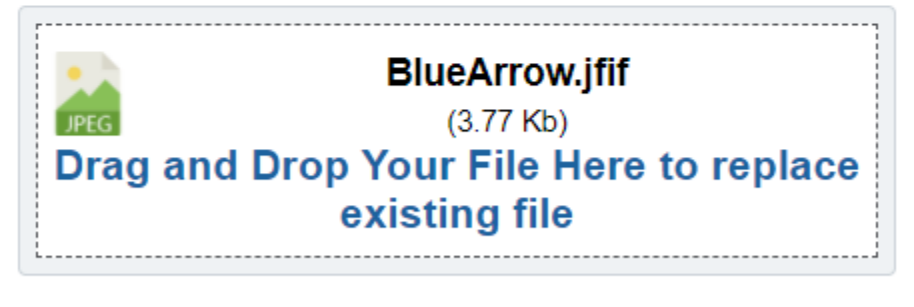

SUBMIT

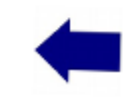

| ereprinance/scenoleon/action/acti |  |
|----------------------------------------------------------------------------------------------------|--|
| <u> </u>                                                                                                    |  |
| Please wait processing                                                                                                    |  |
| Enter a URL<br>eg.: https://www.google.com (provide a publicly available                                                                                                    |  |
| .gswebclient.log<br>(21.05 Kb)                                                                                                    |  |

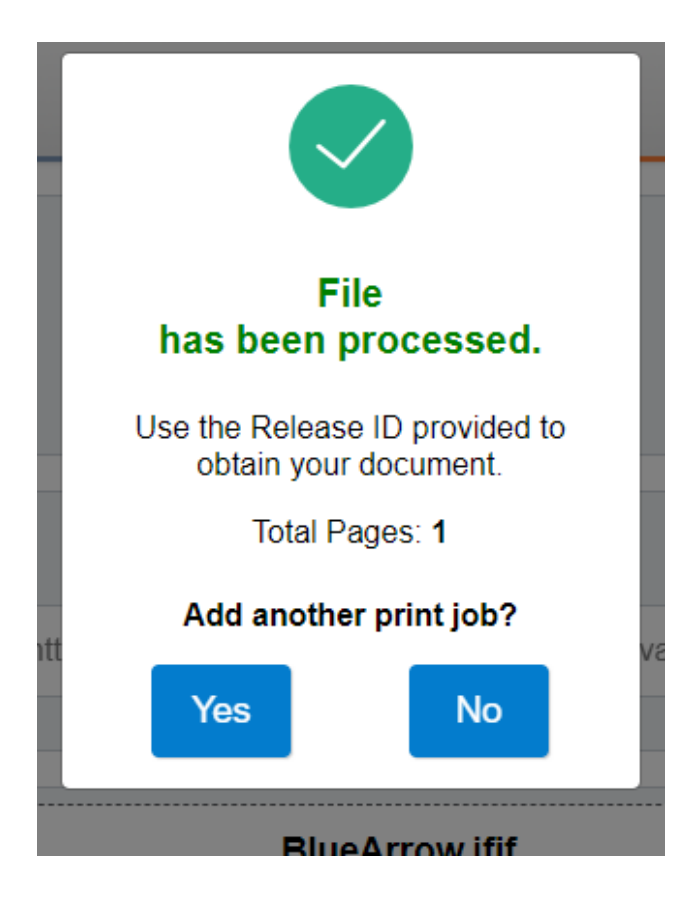

Print job (s) can be released at any print release station location using your student email